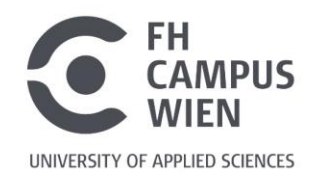

# Das Benutzer\*innenkonto

Benutzer\*innen der Bibliothek und Mediathek haben über die **Suchmaschine** der Bibliothek Zugriff auf ihr Bibliothekskonto, mit vielen praktischen Funktionen.

Die Suchmaschine ist **im Internet frei zugänglich**. Alle Funktionen des Benutzer\*innenkontos können also auch von außerhalb der FH Campus Wien genutzt werden.

# Login

Um sich in Ihr Benutzer\*innenkonto einzuloggen, rufen Sie die Suchmaschine unter <a href="https://search-fcw.obvsg.at/">https://search-fcw.obvsg.at/</a> auf:

- 1. Klicken Sie nun rechts oben auf "Anmelden".
- 2. Wählen Sie aus folgenden Optionen:

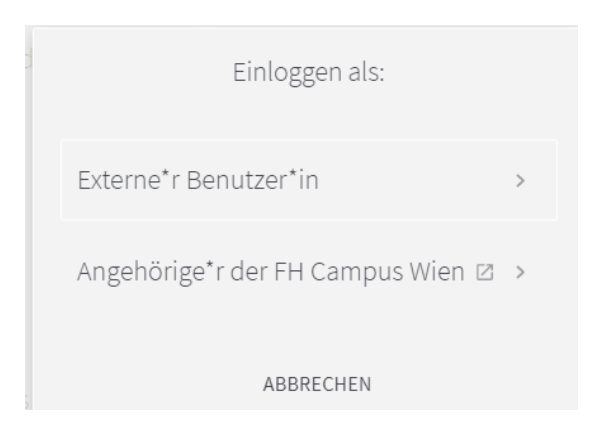

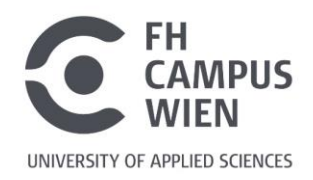

## A. Login Angehörige\*r der FH Campus Wien:

| A<br>Ca | nmelden bei Suchmaschine der Bibliothek FH<br>ampus Wien                                                |
|---------|----------------------------------------------------------------------------------------------------|
| 0       | Bitte melden Sie sich mit Ihren FH-Portal Zugangsdaten an.                                              |
| Be      | nutzername                                                                                              |
| Pa      | sswort                                                                                                  |
|         | Anmeldung nicht speichern                                                                               |
|         | Die zu übermittelnden Informationen anzeigen, damit ich die Weitergabe<br>gegebenenfalls ablehnen kann. |
|         | Δnmelden                                                                                                |

### Benutzername und Passwort:

Bitte geben Sie hier die Zugangsdaten für das FH-Portal ein.

#### B. Login für externe Benutzer\*innen:

Wählen Sie "Einloggen als: Externe\*r Benutzer\*in" aus und geben Sie bei "User-ID" den **Code auf der Rückseite Ihres Bibliotheksausweises** ein. Klicken Sie aus "Passwort zurücksetzen". Sie erhalten ein E-Mail, mit der Möglichkeit Ihr Passwort selbst zu definieren.

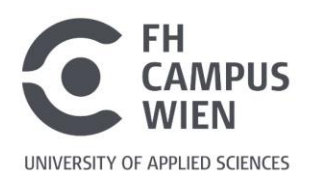

# Ausgeliehene Werke verlängern

Klicken Sie rechts oben auf Ihren Namen. Im Auswahlmenü unter **[Mein Bibliotheksausweis]** erhalten Sie einen Überblick zu Ihrem Konto:

| ÜBERBLICK                                | AUSLEIHEN                  | VORMERKUNGEN    | GEBÜHREN                              | SPERREN + MELDUNGEN                    | PERSÖNLICH       | E INFORMATIONEN |    |
|------------------------------------------|----------------------------|-----------------|---------------------------------------|----------------------------------------|------------------|-----------------|----|
| Ausleihen                                |                            |                 |                                       | S                                      | Sortieren nach 🔻 | ALLE VERLÄNGERN | ≡≎ |
| 2 Ausleihe                               | in                         |                 |                                       |                                        |                  | Ŧ               |    |
| 1 Kriminolog<br>Neubacher,               | gie Frank Neubacl<br>Frank | her             | Fällig: 2019-09-30<br>Zurückgeben an: | 0, 20:00.<br>FH Campus Wien Freihandbe | reich PH         | ( VERLÄNGERN    | ~  |
| <sup>2</sup> Wissenscha<br>Ritschl, Vale | aftliches Arbeiten<br>ntin | und Schreiben v | Fällig: 2019-09-30<br>Zurückgeben an: | 0, 20:00.<br>FH Campus Wien Freihandbe | ereich AK        | Verlängert      | ~  |

Unter dem Menüpunkt **[Ausleihen]** sehen Sie eine Liste aller derzeit von Ihnen entliehenen Werke. Um die Entlehnfrist um einen weiteren Monat (31 Tage) zu verlängern, markieren Sie ein oder mehrere Werke und klicken dann auf **"Alle Verlängern".** Um einzelne Medien zu verlängern klicken Sie rechts auf "Verlängern".

Bitte kontrollieren Sie die **anschließende Meldung und überprüfen Sie**, ob die Verlängerung auch wirklich funktioniert hat!

Die **Entlehnfrist** beträgt 31 Tage. Diese Frist kann durch rechtzeitiges Verlängern der Werke auf **maximal 6 Monate** ausgedehnt werden.

Von anderen Benutzer\*innen vorgemerkte sowie bereits überfällige Exemplare können nicht mehr verlängert werden.

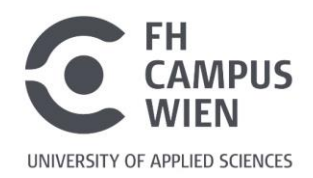

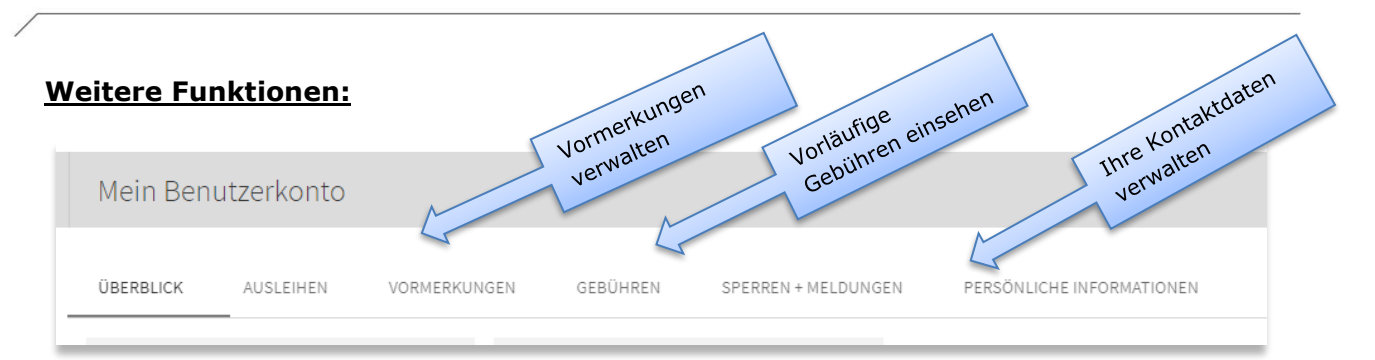

#### Vormerkungen verwalten

Unter **[Vormerkungen]** werden Ihre offenen Vormerkungen angezeigt und Sie sehen Ihren Platz in der Warteschalge. Sie haben unter "Stornieren" auch die Möglichkeit, nicht mehr benötigte Vormerkungen zu löschen.

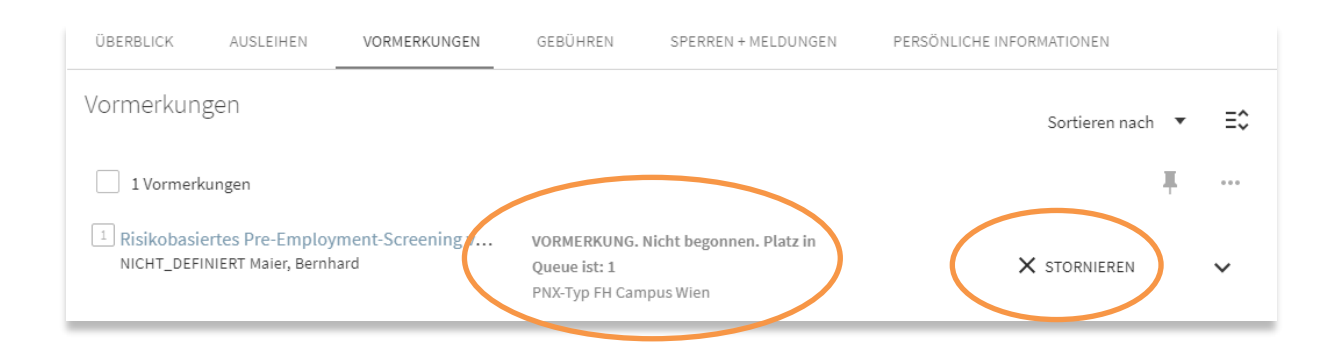

#### Vorläufige Gebühren einsehen

Unter **[Gebühren]** sehen Sie offene Gebühren, entstanden z.B. durch Mahnungen oder Fernleihbestellungen.

Bitte beachten Sie, dass es sich hier im Falle von Verzugsgebühren **noch nicht um den Endbetrag** handelt. Dieser wird erst sichtbar, wenn alle überfälligen Werke retourniert wurden.

#### Kontaktdaten verwalten

Unter **[Persönliche Information]** können Sie E-Mail-Adresse und Telefonnummer eintragen, unter denen wir Sie erreichen können. Bitte halten Sie diese Daten stets aktuell, denn Erinnerungen, Mahnungen und sonstige Benachrichtigungen werden an die hier hinterlegte E-Mail-Adresse versendet.

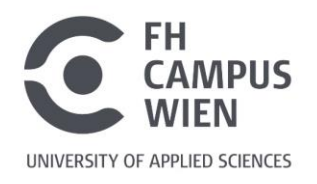

Rechts oben in der Suchmaschine finden Sie folgende Menüpunkte:

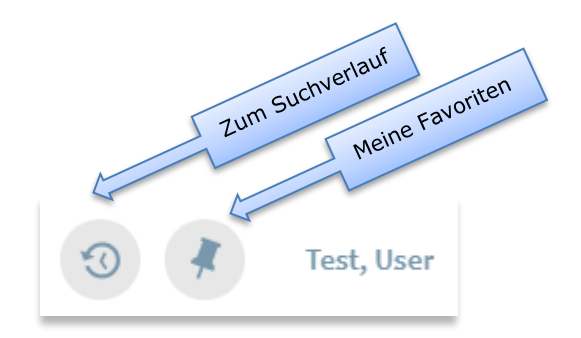

### Zum Suchverlauf

Hier wird der Suchverlauf der aktuellen Browsersitzung gespeichert und kann durchsucht werden.

#### **Meine Favoriten**

Bei den Favoriten können unter **[Gespeicherte Datensätze]** Daten zu ausgewählten Medien dauerhaft speichern und organisieren.

Unter **[Gespeicherte Suchen]** können Sie einzelne Suchbegriffe und Kombinationen von Suchbegriffen abspeichern und gegebenenfalls immer wieder durchführen.

| Meine Favoriten 🖍 BESCHRIFTUNGEN HINZUFÜGEN 🦹 … |                                                                                                    |                       |            |   |  |  |  |  |  |  |  |  |
|-------------------------------------------------|----------------------------------------------------------------------------------------------------|-----------------------|------------|---|--|--|--|--|--|--|--|--|
| GESPEICHERTE DAT                                | TENSÄTZE GESPEICHERTE SUCHEN VERLAUF DURCHSUCHEN                                                                                                    |                       |            |   |  |  |  |  |  |  |  |  |
| 2 Elemente                                      |                                                                                                    |                       |            |   |  |  |  |  |  |  |  |  |
|                                                 | BUCH<br>Palliative Care für Menschen mit Demenz<br>Birkholz, Carmen [VerfasserIn] Dibelius, Olivia, 1955- [HerausgeberIn] Offermanns, Peter [HerausgeberIn] Sch<br>[HerausgeberIn]<br>Stuttgart : hogrefe 2016<br>III In Bibliothek verfügbar ><br>✓ BESCHRIFTUNGEN HINZUFÜGEN | <b>**</b><br>midt, Sf | ⊠<br>tefan | * |  |  |  |  |  |  |  |  |

### Fragen?

Gerne helfen wir Ihnen per E-Mail oder telefonisch weiter:

bibliothek@fh-campuswien.ac.at

+43 1 606 68 77-6130